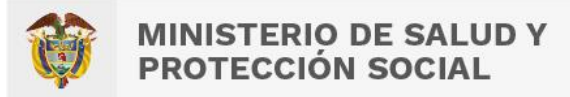

## Preventino recomienda a consumidores

# 5 pasos para verificar el registro sanitario de alimentos

1. En la etiqueta del producto, **identifica** el número de registro sanitario (RSA), permiso sanitario (PSA) o notificación sanitaria (NSA).

### ¡Recuerda!

No requieren notificación, permiso o registro sanitario:

- Los alimentos naturales que no sean sometidos a procesos de transformación, como granos, frutas y hortalizas frescas, miel de abejas y otros productos apícolas.
- Los alimentos de origen animal (crudos, refrigerados o congelados) que no hayan sido sometidos a procesos de transformación.
- Los de uso exclusivo de la industria y del sector gastronómico.
- Los producidos o importados al Puerto Libre de San Andrés y Providencia para su comercialización y consumo dentro de ese departamento.
- Ingresa a <u>www.invima.gov.co</u> y selecciona la opción Consulta registros sanitarios, bajo el menú Consultas y servicios en línea o accede al aplicativo directamente, a través de este enlace: <u>https://consultaregistro.invima.gov.co/Consultas/consultas/consreg encabcu</u> <u>m.jsp</u>
- 3. En el menú desplegable, **selecciona el grupo** según el producto que vas a consultar; en este caso, alimentos o bebidas alcohólicas.
- 4. Marca el **tipo de búsqueda** que prefieras e incluye la información requerida:

### a. Si realizas la búsqueda por número de registro:

Marca la opción "Registro Sanitario" y en el campo denominado "Producto" escribe el número de permiso, notificación o registro sanitario como aparece en la etiqueta del producto. A continuación, te mostramos algunos ejemplos.

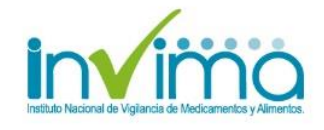

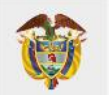

| Alimentos           |                        |                             |  |
|---------------------|------------------------|-----------------------------|--|
| RSA                 | Registro Sanitario     | Ejemplo RSA-003210-2017     |  |
| PSA                 | Permiso Sanitario      | Ejemplo PSA-000442-2016     |  |
| NSA                 | Notificación Sanitaria | Ejemplo NSA-003054-2017     |  |
| Bebidas alcohólicas |                        |                             |  |
| L                   | Registro Sanitario     | Ejemplo INVIMA2017L-0008935 |  |

### b. Si realizas la búsqueda por nombre:

En este caso es importante que puedas distinguir entre la denominación de venta del producto y su nombre de fantasía.

Algunos productos pueden incluir en su etiqueta un nombre de fantasía que facilita el mercadeo y publicidad del producto; sin embargo, al momento de realizar la búsqueda en el aplicativo de Invima, es importante que identifiques y utilices la denominación de venta del producto, es decir, el nombre específico que indica su verdadera naturaleza y características.

Para que se entienda mejor, te damos los siguientes ejemplos:

| Denominación de venta                          | Nombre de fantasía   |
|------------------------------------------------|----------------------|
| Trozos de cacao cubiertos con chocolate oscuro | NIBS                 |
| Granos y cereales soplados aglomerados         | Tostadas multicereal |
| Modificador de leche a base de malta y cocoa   | Milo®                |
| Crema con sabor a leche, chocolate y nueces    | Nucita               |
| Bebida gaseosa                                 | Coca-Cola            |

### c. Si realizas la búsqueda por número de expediente sanitario:

El expediente sanitario es el conjunto único de información y datos detallados del producto; esta información no aparece en la etiqueta, pero podrías tener acceso a ella a través de otros medios, ya que es información pública. Recuerda incluir el número de expediente en el campo denominado "Producto".

5. Una vez hayas completado la información para identificar el alimento o bebida, deberás introducir el código de verificación que aparece al final del formulario y pulsar el botón buscar. El resultado de la búsqueda te entregará un listado de productos para que puedas verificar que la información declarada en la etiqueta corresponda a lo aprobado por la autoridad sanitaria y que el registro se encuentre vigente. Haz clic en el número del expediente si quieres ampliar la información.

Pulsa el botón **nueva búsqueda** para reiniciar.

Instituto Nacional de Vigilancia de Medicamentos y Alimentos - Invima Oficina Principal: Cra 10 N° 64 - 28 - Bogotá Administrativo: Cra 10 N° 64 - 60 (60)(1) 742 2121 www.invima.gov.co

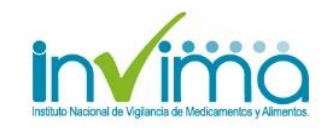